## MEDIAPOINT HD ファームウェア

## バージョンアップ方法について

MEDIAPOINT HD のバージョンアップする手順を以下に説明します。 バージョンアップ方法には USB メモリを用いる方法(方法①)と、インターネットブラウザ を用いる方法(方法②)があります。

## -注意事項-

バージョンアップ中は、絶対に電源コードを抜かないでください。 バージョンアップ中に電源 OFF した場合、故障の原因となる場合があります。

- 1. 準備
  - ・弊社ホームページより、バージョンアップデータをダウンロードします。
  - ・ダウンロードして頂いた XX. XX. XX. zip を解凍します。
    解凍したフォルダに XX. XX. XX. dat があることを確認してください。
    ※XX にはバージョンの名前が記されています。
- 2. バージョンアップ手順

【方法① USB メモリを用いる方法】

- ① バージョンアップデータ(XX. XX. XX. At)を、USBメモリ内に格納します。
- ② USB メモリを、装置本体の前面(または後面)にある USB メモリ挿入口に差し込みます。
- ③ しばらくすると、USBメモリを自動認識しバージョンアップ確認画面が表示されるの で「はい」を選択し、エンターボタンを押下します。

バージョンアップが開始されます。

バージョンアップは、3-5分程度で完了します。

完了後は装置が自動的に再起動します。

※バージョンアップが完了すると USB メモリ内のバージョンアップデータは自動的に 削除されます。 【方法② インターネットブラウザを用いる方法】

- ① バージョンアップ対象の MEDIAPOINT HD とバージョンアップデータ (XX. XX. XX. dat)を格納したパソコンを同一ネットワーク上に設置してください。
- ② インターネットブラウザのアドレス欄に、対象の MEDIAPOINT HD の IP アドレスを入力・決定し、MEDIAPOINT HD のログイン画面に移動します。

※インターネットブラウザには Internet Explorer のバージョン9以上、または HTML5 に対応した FireFox, Google Chrome をご利用ください。

③ ブラウザアクセス管理パスワードを入力しログインします。

※パスワードの初期値は「1234」です。

- ④ [設定]->[環境設定]->[システムの更新]のアイコンを選択します。
- ⑤ [システムの更新]をクリックします。
- ⑥ [browse]をクリックし、バージョンアップデータを指定します。
- ⑦ [submit]をクリックします。
- ⑧ バージョンアップ確認画面が表示されます。アップデートを開始するには「はい」を クリックします。

バージョンアップが開始されます。 バージョンアップは、3-5分程度で完了します。 完了後は装置が自動的に再起動します。

3. バージョン確認手順

バージョンアップ完了後、[設定]->[環境設定]->[システム情報]のアイコンを選択し、 システムバージョンが最新になっていることを確認してください。

以上でバージョンアップ作業は終了です。